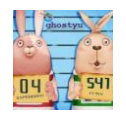

# BLE 协议栈 UART 调试指南 Ghostyu 2013-05

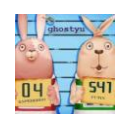

# 版本

| V1. 0 | 2013-05 | 初始版发布 |
|-------|---------|-------|
|       |         |       |
|       |         |       |
|       |         |       |

## 目的

很多时候我们会用到芯片的 uart 连接一些外围设备, CC2540 的 UART 基础代码我们已测试 OK 并放在源 码的源码目录下,但这远远不能达到我们的要求:如何在 TI 的 ble 协议栈中使用 uart 功能,例如开发蓝 牙串口透传的程序等等,本来就是针对协议栈中使用 UART 过程中遇到的问题的记录。

阅读本文档前,请先阅读下列文档 OSAL 编程指南

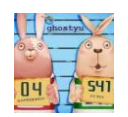

### 1 概述

TI BLE 协议栈中已经做了 UART 底层驱动,因此并不需要我们重头编写 UART 的驱动代码,而是直接调用 hal\_uart.c 中的 api 函数。该驱动源文件在如下目录:

 $\label{eq:ble-cc254x-1.3} Components hal target CC2540EB hal_uart.c$ 

注意红色字体,我们的开发板平台是 SmartRF-CC2540,TI 还有其他的平台,如果 USBDong le-CC2540、 SensorTag-CC2541、Keyfob-CC2540,尤其是在打开 IAR 工程后,请注意区分这几个配置。

### 2 新建带有 UART 的 SimpleBLEPeripheral

2.1 我们在 SimpleBLEPeripheral 基础上添加串口功能,为了不影响原先代码,复制 SimpleBLEPeripheral 文件 夹为 SimpleBLEPeripheral\_SerialApp , 然后 打开 SimpleBLEPeripheral\_SerialApp的IAR 工程

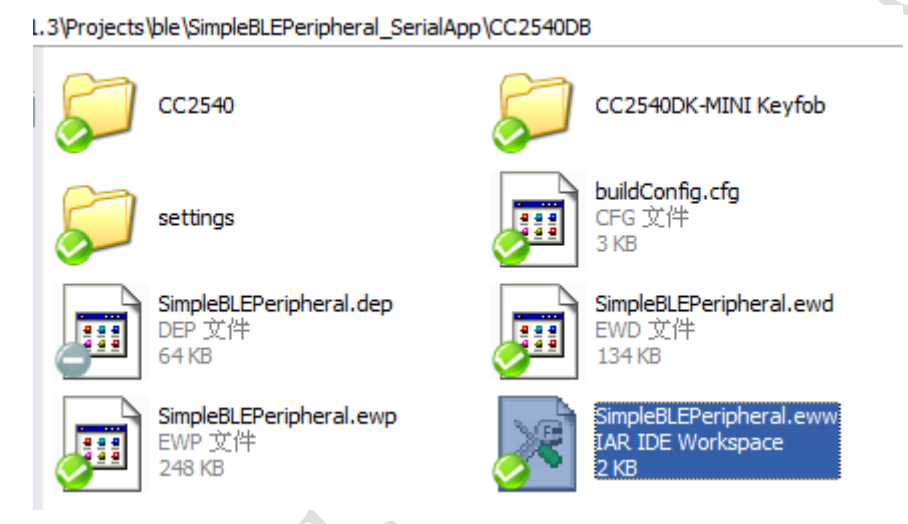

2.2 然后在 IAR 的 Workspace 中选择合适的 Configuration (在概述中提到的开发平台),这里我们选择 CC2540,注意其他的配置。在其他的 IAR 工程中类似。

| Workspace                   | × |
|-----------------------------|---|
| CC2540                      | ~ |
| CC2540DK-MINI Keyfob        |   |
| CC2540                      |   |
| CC2540F128DK-MINI Keyfob    |   |
| CC2540F128                  |   |
| CC2540-0AD-ImgA             |   |
| CC2540-OAD-ImgB             |   |
| CC2540-0AD-Encrypted-ImgA   |   |
| CC2540-OAD-Encrypted-ImgB   |   |
|                             |   |
| 📗 ⊨ 🖻 simpleBLEPeripheral.h | _ |
| │ └─⊞ 🔂 SimpleBLEPeripheral | Ξ |
| 📗 🛏 🗀 HAL                   |   |

2.3 打开该配置的 Option 属性,右击 SimpleBLEPeripheral,在出现的对话框中选择左边的 C/C++Compiler 选项。

| Files              |             | 22    | ۵ <u>،</u> | ^ |
|--------------------|-------------|-------|------------|---|
| SimpleBLEPeriphera | Opt         | ions. |            |   |
| SAL_SimpleBLEF     | <u>M</u> al | œ.    |            |   |

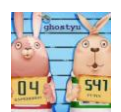

然后再单击右边的 Preprocessor 选项卡,并在 Defined symbols 中添加 HAL\_UART=TRUE,如下图:

| Options for node "Si                                                                                                    | mpleBLEPeripheral"                                                                                                    |
|----------------------------------------------------------------------------------------------------|----------------------------------------------------------------------------------------------------|
| Category:<br>General Options<br>C/C++ Compiler<br>Assembler<br>Custom Build<br>Build Actions<br>Linker<br>Debugger<br>Third-Party Driver<br>Texas Instruments<br>FS2 System Navig;<br>Infineon<br>Nordic Semiconduc<br>ROM-Monitor<br>Analog Devices<br>Silabs<br>Simulator | Factory Settings         Multifile Compilation         Discard Unused Publics         Optimizations Output List         Preprocessor Diagnostics         Ignore standard include direc         Additional include directories: (one per line)         \$PROJ_DIR\$\\\common         \$PROJ_DIR\$\\\common         \$PROJ_DIR\$\\\components\hal\include         \$PROJ_DIR\$\\\\Components\hal\include         \$PROJ_DIR\$\\\\Components\hal\include         \$ProJ_DIR\$\\\\Components\hal\include         \$ProJ_DIR\$\\\\Components\osal\include         Preinclude         Preinclude         #ILUS_BROADCASTER         HAL_LED=FALSE         HAL_LED=FALSE         Generate #line directive |
|                                                                                                    | OK Cancel                                                                                                    |

虽然协议栈代码中是包含 UART 驱动源码的,但是由宏定义 HAL\_UART 来决定是否开启 UART,这里提供一个预处理的宏定义,这样 IAR 工程就会包含 UART,在配合自己编写的 UART 初始化代码就可以在协议栈中 使用 UART 功能了。

2.3 添加 UART 初始化代码

在 SimpleBLEPeripheral 的 APP 目录下创建两个文件: Serial App. c 和 Serial App. h, 我们将 UART 的 相关配置放到这两个文件里。

| Workspace                     |    |    | × |
|-------------------------------|----|----|---|
| CC2540                        |    |    | ~ |
| Files                         | 22 | 07 |   |
| 🗆 🗇 SimpleBLEPeripheral       | ~  |    |   |
|                               |    |    |   |
| │  │  │  ├─⊞                  |    |    |   |
| 🗕 🗖 🔁 🔁 SerialApp.c           |    |    |   |
| 🔚 📥 SerialApp.h               |    |    |   |
| 📕 🕂 🕀 💼 simpleBLEPeripheral.c |    |    |   |
| 📗 📙 🔚 simpleBLEPeripheral.h   |    |    | _ |
| 📗 📜 🖵 🔂 SimpleBLEPeripheral   |    |    | = |
|                               |    |    |   |
|                               |    |    |   |
| III ⊨-⊞ 🗀 LIB                 |    |    |   |
|                               |    |    |   |

SerialApp.h截图如下:

ghostyu.taobao.com

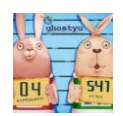

| #define SBP_UART_PORT         | HAL_UART_PORT_0   |
|-------------------------------|-------------------|
| //#define SBP_UART_FC         | TRUE              |
| #define SBP UART FC           | FALSE             |
| #define SBP_UART_FC_THRESHOLD | 48                |
| #define SBP UART RX BUF SIZE  | 128               |
| #define SBP_UART_TX_BUF_SIZE  | 128               |
| #define SBP_UART_IDLE_TIMEOUT | 6                 |
| #define SBP_UART_INT_ENABLE   | TRUE              |
| #define SBP UART BR           | HAL_UART_BR_57600 |

```
// Serial Port Related
extern void SerialApp_Init(uint8 taskID);
extern void sbpSerialAppCallback(uint8 port, uint8 event);
void serialAppInitTransport();
```

```
SerialApp. c 中有三个非常重要的函数, 首先是 uart 配置:
```

```
/*uart初始化代码, 配置串口的波特率、流控制等*/
void serialAppInitTransport()
```

halUARTCfg t uartConfig;

```
// configure UART
uartConfig.configured
                           = TRUE;
                           = SBP_UART_BR;//波特率
uartConfig.baudRate
                           = SBP_UART_FC;//流控制
uartConfig.flowControl
uartConfig.flowControlThreshold = SBP_UART_FC_THRESHOLD;//流控制阈值,当开启flowControl时,该设置有效
uartConfig.rx.maxBufSize = SBP UART RX BUF SIZE;//uart接收缓冲区大小
                          = SBP_UART_TX_BUF_SIZE;//uart发送缓冲区大小
uartConfig.tx.maxBufSize
                           = SBP_UART_IDLE_TIMEOUT;
uartConfig.idleTimeout
uartConfig.intEnable
                           = SBP UART INT ENABLE;//是否开启中断
uartConfig.callBackFunc
                           = sbpSerialAppCallback;//uart接收回调函数,在该函数中读取可用uart数据
// start UART
// Note: Assumes no issue opening UART port.
(void)HalUARTOpen( SBP_UART_PORT, &uartConfig );
```

```
return;
}
```

}

另一个是 uart 回调函数, 在回调函数中接收可用的串口数据

```
/*uart接收回调函数*/
void sbpSerialAppCallback(uint8 port, uint8 event)
{
    uint8 pktBuffer[SBP_UART_RX_BUF_SIZE];
    // unused input parameter; PC-Lint error 715.
    (void)event;
    HalLcdWriteString("Data form my UART:", HAL_LCD_LINE_4 );
    //返回可读的字节
    if ( (numBytes = Hal_UART_RxBufLen(port)) > 0 ){
        //读取全部有效的数据, 这里可以一个一个读取, 以解析特定的命令
        (void)HalUARTRead (port, pktBuffer, numBytes);
        HalLcdWriteString(pktBuffer, HAL_LCD_LINE_5 );
    }
```

最后是供外部调用的初始化接口函数: /\*该函数将会在任务函数的初始化函数中调用\*/ void SerialApp\_Init( uint8 taskID ) Ł //调用uart初始化代码 serialAppInitTransport(); //记录任务函数的taskID, 备用 sendMsgTo\_TaskID = taskID; } 2.4 将代码集成到 BLE 协议栈任务函数中 在任务函数中调用刚才提到的初始化接口函数即可; void SimpleBLEPeripheral\_Init( uint8 task id ) { simpleBLEPeripheral\_TaskID = task id; //serial port initialization SerialApp Init(task id); // Setup the GAP Peripheral Role Profile {

2.5 编译 IAR 工程并测试

使用直连串口线连接开发板与 PC,在串口调试助手里发送任务的字符串,将能够在开发板的 LCD 显示 屏上显示,如下图

| 波特率 | 57600 | • | DTR RTS               |
|-----|-------|---|-----------------------|
| 数据位 | 8     | - | □ 定时发送 1000 ms/次      |
| 停止位 | 1     | - | □ HEX发送 □ <u>发送新行</u> |
| 校验位 | None  | • | 字符串输入框: 发送            |
| 流控制 | None  | - | ghostyu. taobao. com  |

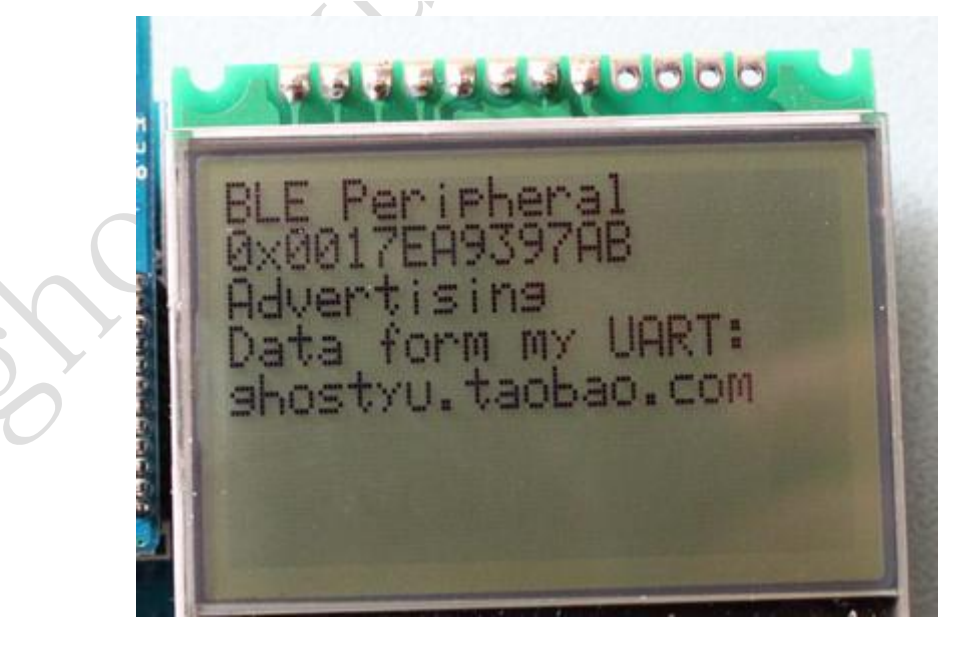

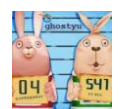

### 对应的代码如下图:

```
/*uart接收回调函数*/
void SbpSerialAppCallback(uint8 port, uint8 event)
{
    uint8 pktBuffer[SBP_UART_RX_BUF_SIZE];
    // unused input parameter; PC-Lint error 715.
    (void) event;
    HalLcdWriteString("Data form my UART:", HAL_LCD_LINE_4 );
    //返回可读的字节
    if ( (numBytes = Hal_UART_RxBufLen(port)) > 0 ) {
        //读取全部有效的数据,这里可以一个一个读取,以解析特定的命令
        (void)HalUARTRead (port, pktBuffer, numBytes);
        HalLcdWriteString(pktBuffer, HAL_LCD_LINE_5 );
    }
}
```

2.6 调试中的问题

在得到上面的结果并不是很顺利,主要遇到了下面的两个比较大问题

2.6.1 回调函数中接收的数据不完整

单步调试时回调函数会被调用两次,第一次只能接收一个字符,第二次会接收剩余的字符,也就是在上图的 sbpSer ialAppCallback()函数中,第一次 Hal\_UART\_RxBufLen()函数只返回 1 或者 2,不能完整的返回整 个字符串的长度,最后查到的问题是回调函数调用后需等待一小段时间在调用 Hal\_UART\_RxBufLen 函数, 这样就能一次性读到完整的数据。在上图的回调函数中,有一条不起眼的语句:

HalLcdWriteString("Data form my UART:", HAL LCD LINE 4 );

就已经达到了延时的作用。

2.6.2 正常运行时,调试助手发送的数据,cc2540 不能及时接收到,有数据丢失,并且会隔很久。 这个问题是由于开启了 POWER\_SAVING,我临时的解决办法取消了 POWER\_SAVING 宏定义预处理,如下图:

|   | General Options    | Multi-file Compilation                          |
|---|--------------------|-------------------------------------------------|
|   | C/C++ Compiler     | Discard Unused Publics                          |
|   | Assembler          |                                                 |
|   | Custom Build       | Code Optimizations Output List reprocessor Diag |
|   | Build Actions      | Tenero standard ingludo direc                   |
|   | Linker             |                                                 |
|   | Debugger           | Additional include directories: (one per line)  |
|   | Third-Party Driver |                                                 |
| 1 | Texas Instruments  | SPROJ_DIRS\\.\Include                           |
|   | FS2 System Navigi  | \$PROJ_DIR\$\\\\Components\hal\target\CC2540EB  |
| 1 | Infineon           | \$PROJ_DIR\$\\\\Components\osal\include         |
| 4 | Nordic Semiconduc  | Preinclude                                      |
| Т | ROM-Monitor        |                                                 |
|   | Analog Devices     |                                                 |
|   | Silabs             | Defined symbols. (one per                       |
|   | Simulator          | POWER SAVING                                    |
|   |                    | xPLUS_BROADCASTER                               |
|   |                    | HAL_LCD=TRUE                                    |
|   |                    |                                                 |
|   |                    |                                                 |